# 

## V2 Quick Start Guide

Rev 0.1 // 10/13/2022

### **G**SPRO

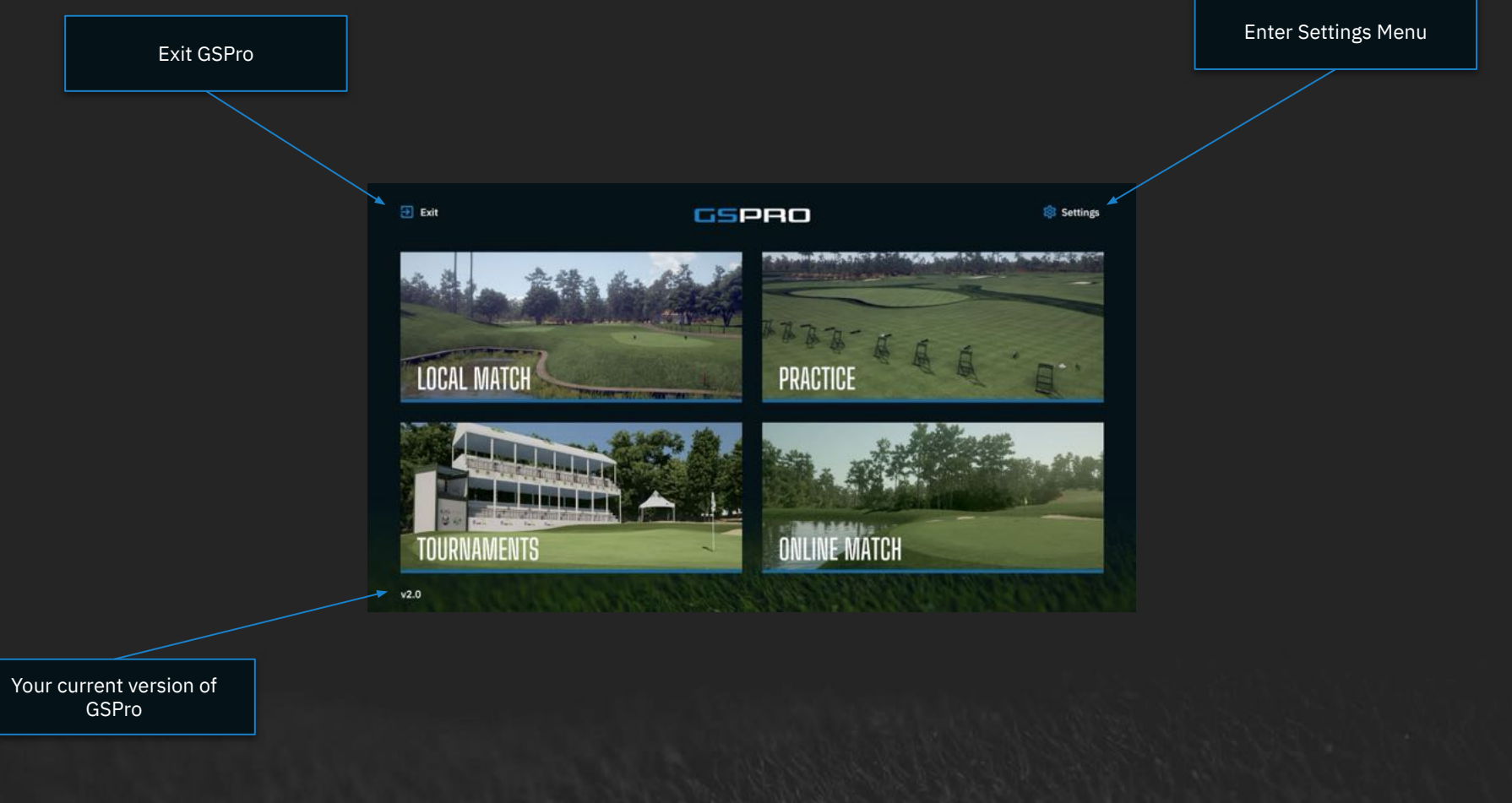

**Global Navigation** 

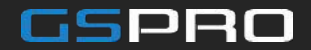

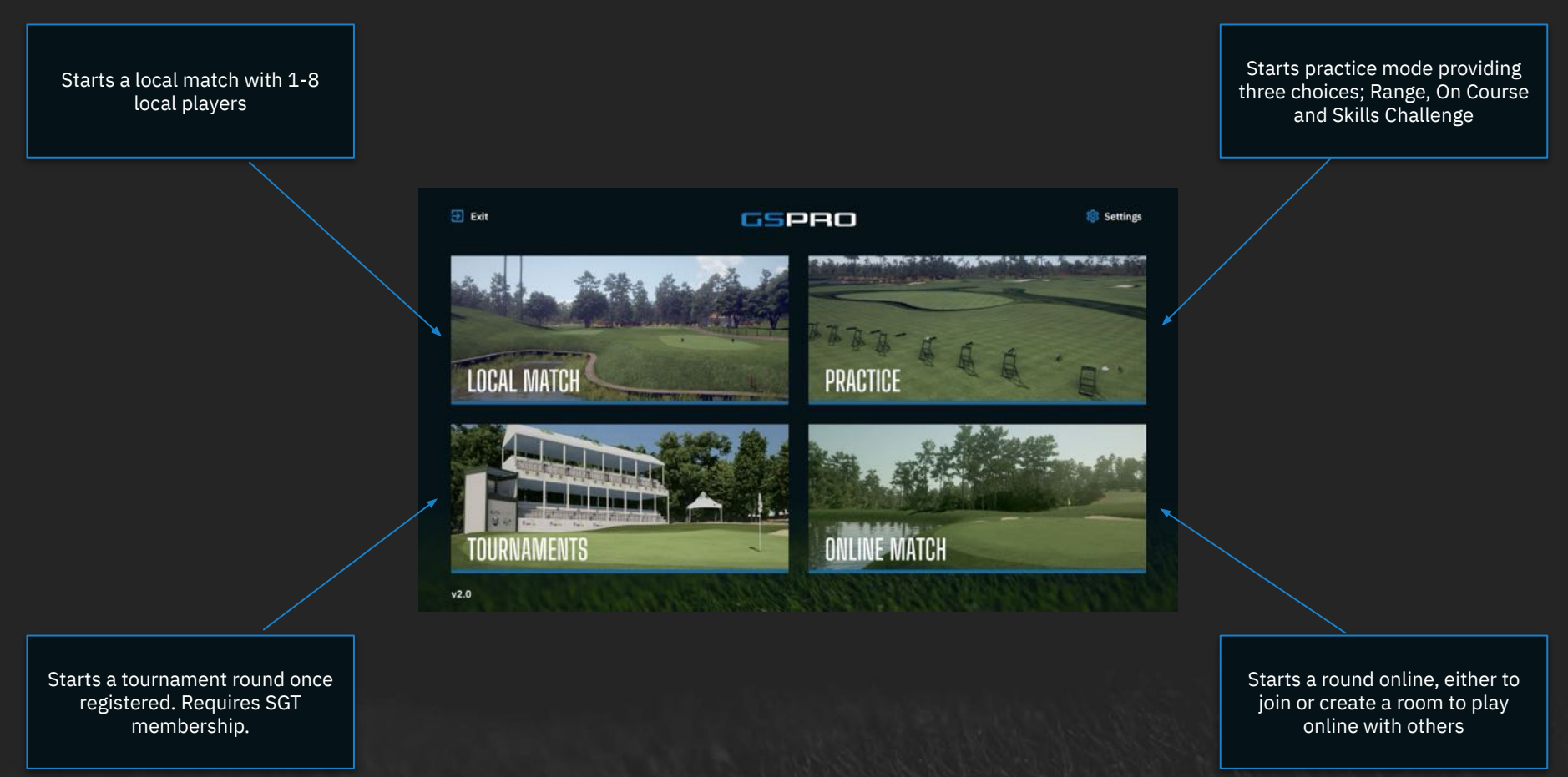

Home Menu

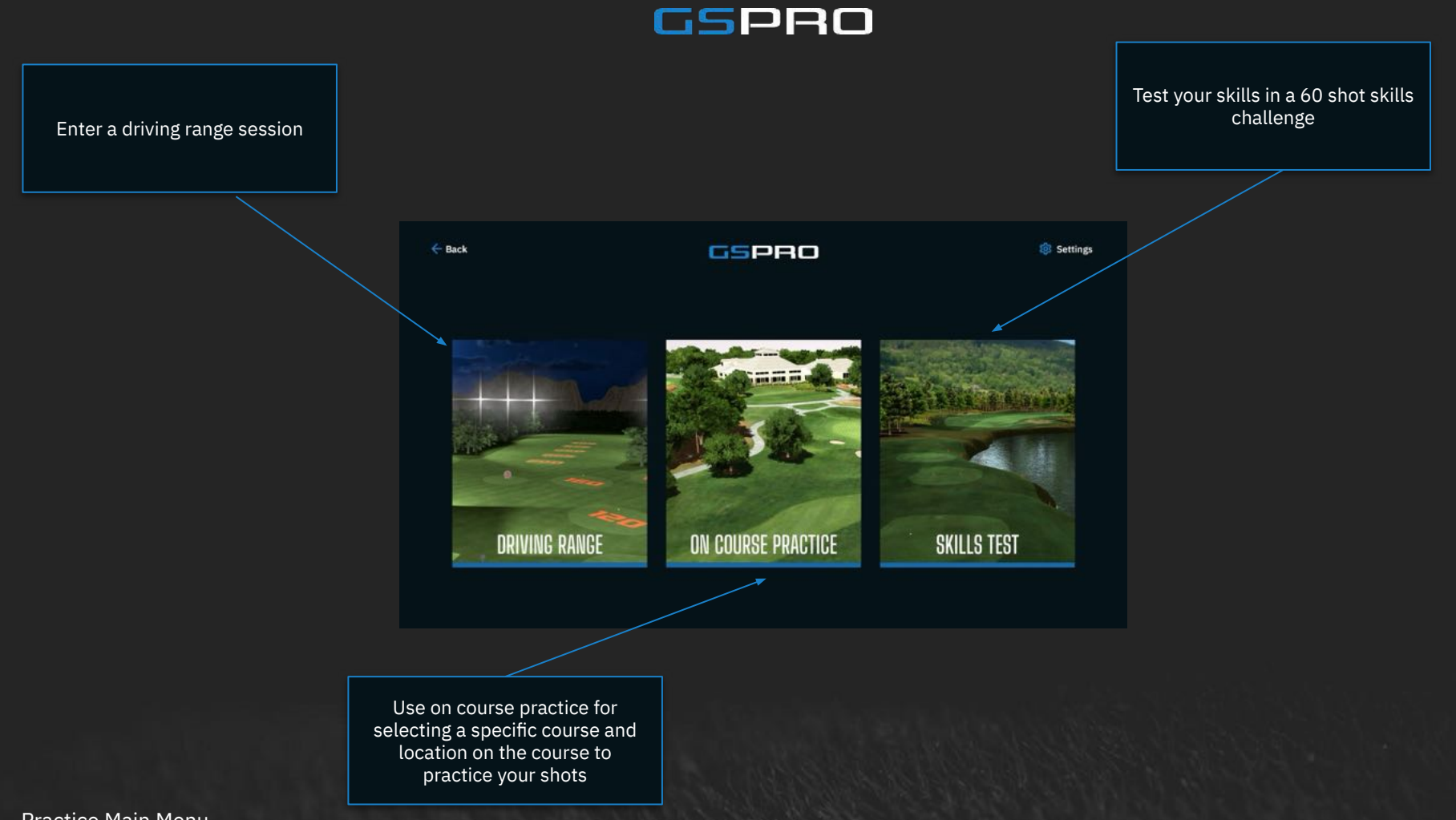

Practice Main Menu

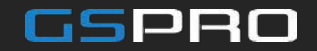

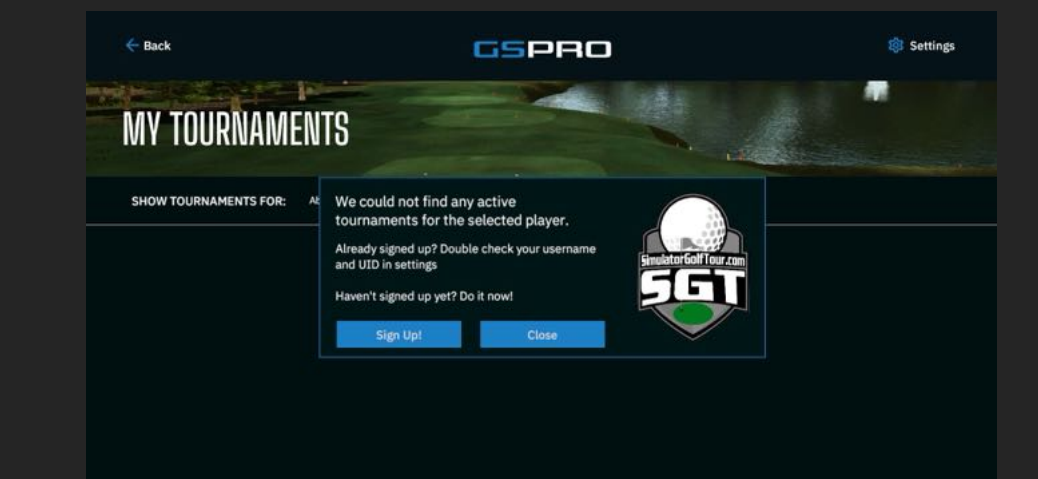

To play in online tournaments, sign up at:https://simulatorgolftour.com/

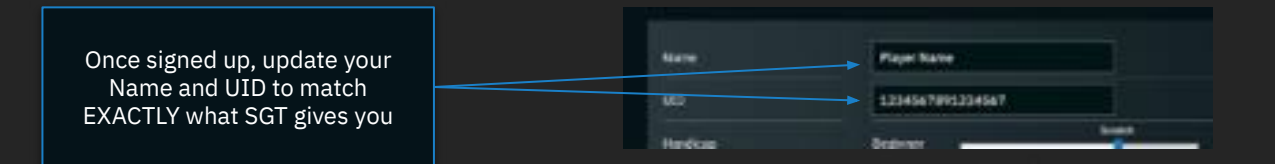

**Tournaments - SGT** 

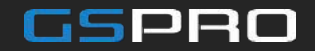

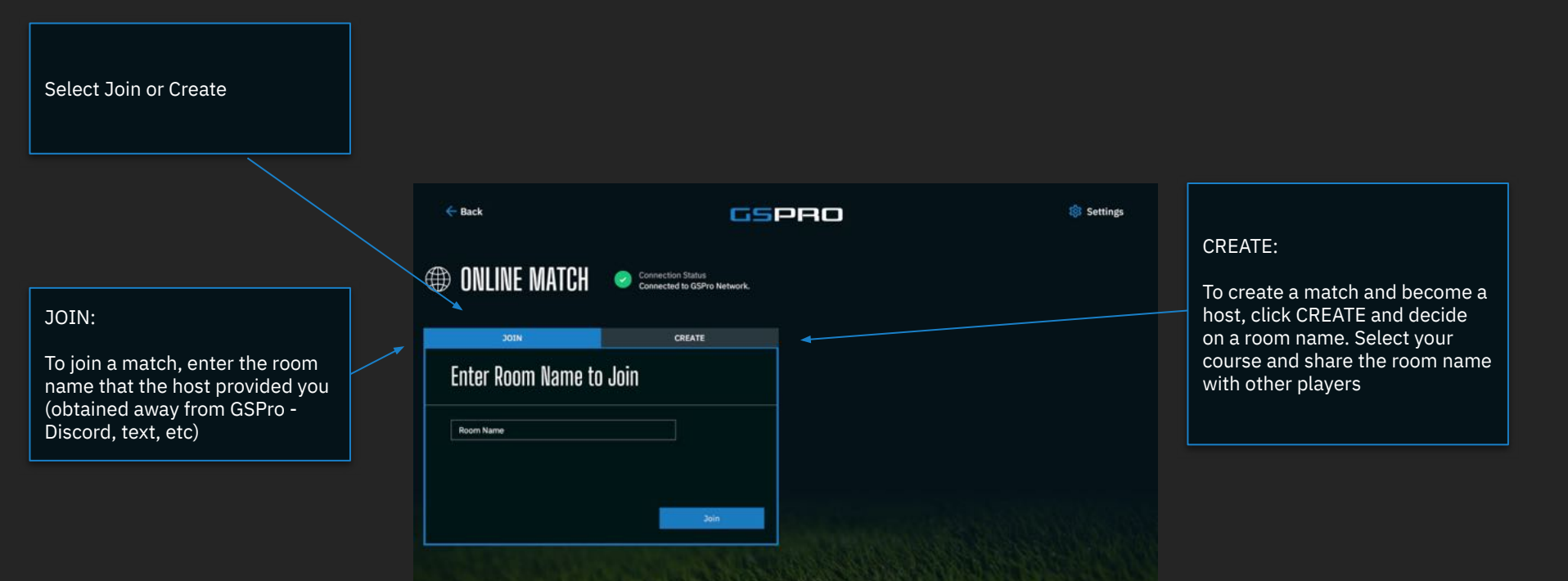

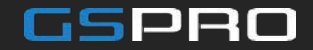

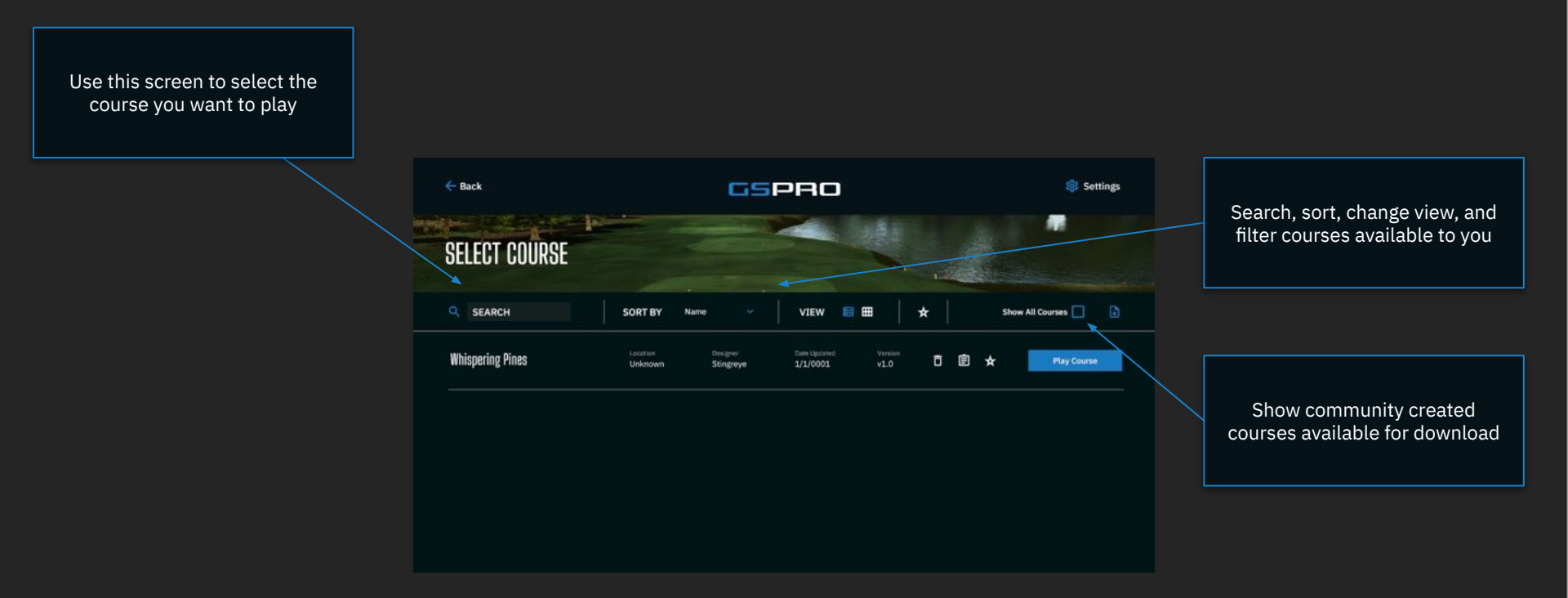

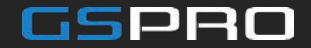

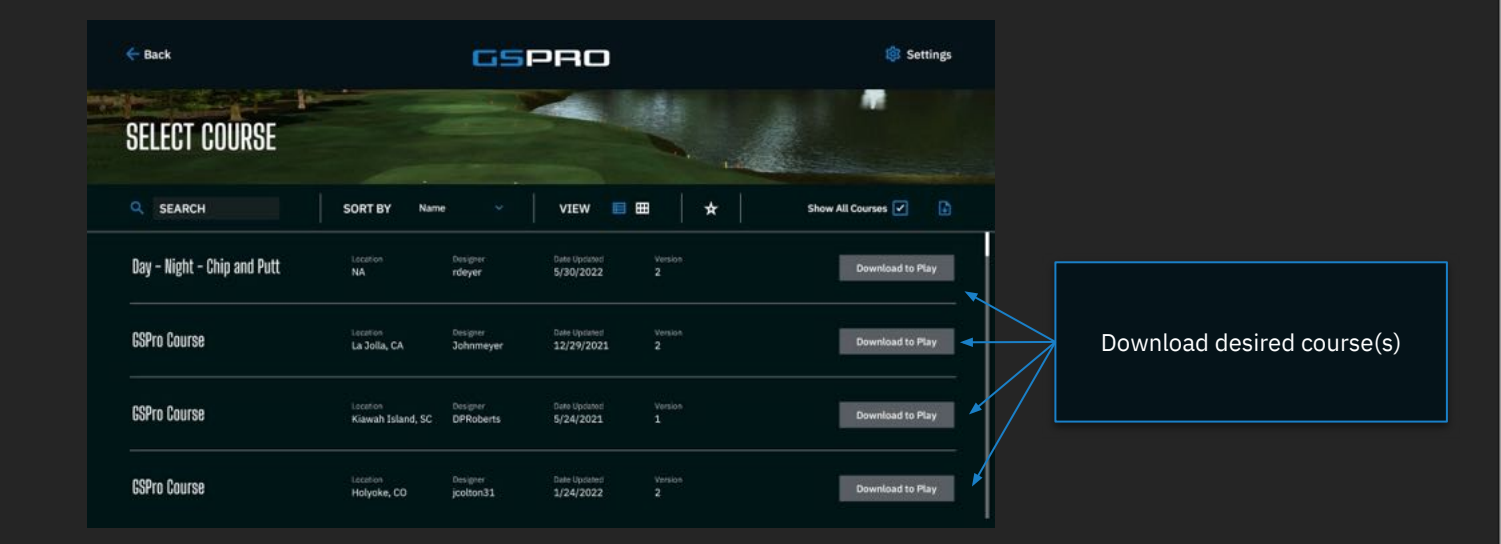

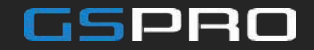

Use this screen to add, delete, and edit saved players

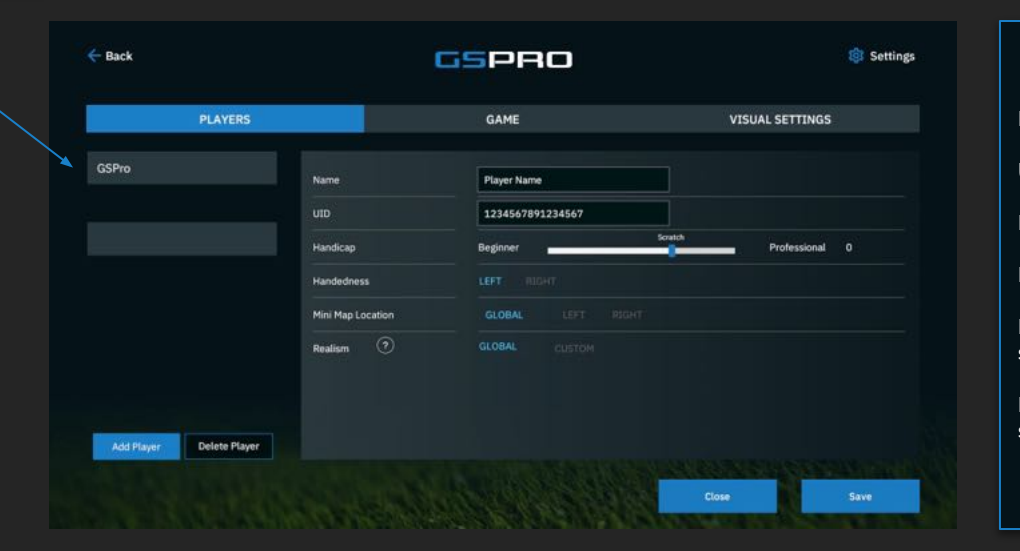

Name: Used as a display name and SGT name UID: Used for SGT tournaments Handicap: Set for optional HCP rounds Handedness: Set right or left handed MiniMap Location: set where the mini map shows Realism: Adjust realism and casual game play settings

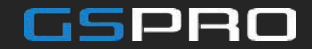

Edit game wide settings

- Units: Metric (meters) or Imperial (yards/feet)
- Use LM Carry: Optional force "launch monitor" carry distance
- Altitude: Set global altitude/elevation (impacts ball flight)
- Course Folder: Specifies where GSPro will download and look for courses
- MiniMap Location: Left/Right side of screen
- Control Type: Simulator or mouse (for testing)
- Scorecard after hole: option to display scorecard for a second number of seconds after each hole

| Back                 | c                  | SPRO                   |                | 🈂 Settings          |
|----------------------|--------------------|------------------------|----------------|---------------------|
| PLAYERS              |                    | GAME                   | VISUAL         | SETTINGS            |
| Units                | METRIC IMPERIAL    | REALISM (?             |                |                     |
| Use LM Carry         | Q                  | Ball Shape / Curvature | 0              |                     |
| Altitude             | 4500 ft            | Restricted             |                | Euli                |
| Temperature          | 80 F               | Play Mode REALI        |                |                     |
| Course Folder        | C:\GSproV1\Courses |                        |                |                     |
| MiniMap Location     |                    |                        |                |                     |
| Control Type         | Simulator Mouse    |                        |                |                     |
| Scorecard after Hole | seconds            | Clear Cache            | Reload Courses | Reset GSPro Connect |
|                      |                    |                        | LANG AND       | Section             |

Realism settings allow you to adjust how forgiving GSPro plays

#### Ball Curvature:

Full: Ultra realistic ball flight that represents real life Restricted: Reduces the impact spin has on a given shot

#### Play Mode:

Save

Realistic: Realistic terrain penalties, tree penalties, and shot power Casual: Penalties reduced and allows for shot boost

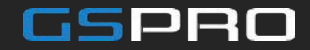

Screen Offset: Used to adjust where the ball is in relation to the center of your screen.

RECOMMENDATION: Use the in-round lighting and visual tool for setting your screen offset

| PLAYERS                       |   | GA | ME                      | ٨   | ISUAL SE | TTINGS       |
|-------------------------------|---|----|-------------------------|-----|----------|--------------|
|                               |   |    | Hide UI on Shot         |     |          |              |
| CREEN OFFSET                  |   |    | Hide Club Selector      |     |          |              |
| Enable                        |   |    | Enable Distance Display |     | Count    | Up Down      |
| Left Handed Players           |   | mm | Enable Gimme Circle     |     |          |              |
| Offset RH player              | 0 | mm | Ball Trail Size         | Sta | ndard T  |              |
| Screen width                  |   | mm | Ball Trail Color        |     |          |              |
|                               |   |    | Hole Intro (beta)       |     |          |              |
| Hide Distance Banner On Green |   |    | Follow Cam              | Low | -        | elay<br>High |

Hide UI: Auto hide the user interface when ball is struck

Hide Club Selector: options for hiding the in-game club select (typically not used)

Enable Distance Display: Option for showing indicator of shot distance or distance remaining

Enable Gimme Circle: Visual for gimme circle

Ball Trail Size and Color: Options for the ball trail when ball is struck

Hole Intro: Options for "flying" to the next hole

Follow Cam: Adjust camera delay settings before it catches up to ball.

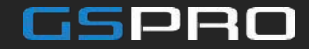

Select the player, tee box and team color for each player

Team color: used for team matches such as scramble

Create a new player on the fly

|              | MATCH SETTINGS      |   | PLAYERS    |
|--------------|---------------------|---|------------|
| Team / Color | Match Settings Tees | ~ | GSPro      |
| Team / Color |                     | ~ | Empty Slot |
| Team / Color |                     | ~ | Empty Slot |
| Team / Color |                     | ~ | Empty Slot |
| Team / Color |                     | ~ | Empty Slot |
| Team / Color |                     | ~ | Empty Slot |
| Team / Color |                     | ~ | Empty Slot |
| Team / Color |                     | ~ | Empty Slot |

Convert to an online match

Match Settings - Players

Start Match!

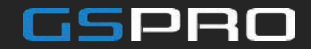

Game Type: Type of match (stroke, scramble)

Tee: Default tee box

Pins: Thurs-Sun pin options

Gimme/Auto Putt: Used to set the gimme circle size OR used to select one of the auto putt options

Elevation: Global or course specific

Putting: Realism setting for putting

Mulligans: Option to enable mulligans

Game Play: Player settings or force realistic

Invite Players

| Back            |       |                 | GS    | PRO              |              | 🕼 Setting |
|-----------------|-------|-----------------|-------|------------------|--------------|-----------|
| PL              | AYERS |                 | MATCH | ISETTINGS        | HOLES        |           |
| Game Type       |       | Stroke Play     |       | Fairway Firmness | Normal       |           |
| Tee             |       | White 6580yd    |       | Green Firmness   | Normal       |           |
| Pins            |       | Thursday        |       | Wind             | No Wind      |           |
| Gimme/Auto Putt |       |                 |       | Recipe           | Default      |           |
| Elevation       |       | Course (466ft)  |       | Concede Score    | Double Bogey |           |
| Stimp           |       | 10              |       | Putting Assist   |              |           |
| Putting         |       | Normal          |       | Breakline        |              |           |
| Mulligan        |       | No              |       | нср              |              |           |
| Game Play       |       | Player Settings |       |                  |              |           |

Fairway Firmness: Used to adjust how hard the fairways are

Green Firmness: Used to adjust how hard the greens are

Wind: Wind speed options

Tee Off

Concede Score: Allows to select what outcome of when a hole is conceded

Putting Assist: Limits the allowed offline for a putt

Breakline: When aiming, a breakline is shows to help determine shape of green

HCP: Enables HCP scoring (requires more than 1 player)

Start Match!

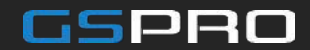

Adjust what holes you watch to play

| PLAYERS |                          |                          |                          | MATCH S                  | ETTINGS                  | HOLES                    |                                |                          |                                |
|---------|--------------------------|--------------------------|--------------------------|--------------------------|--------------------------|--------------------------|--------------------------------|--------------------------|--------------------------------|
| FRONT 9 | 1<br>403 YARDS<br>PAR 4  | 2<br>339 YARDS<br>PAR 4  | 3<br>167 YARDS<br>PAR 3  | 4<br>412 YARDS<br>PAR 4  | 5<br>126 YARDS<br>PAR 3  | 6<br>495 YARDS<br>PAR 5  | <b>7</b><br>501 YARDS<br>PAR 5 | 8<br>373 YARDS<br>PAR 4  | <b>9</b><br>412 YARDS<br>PAR 4 |
|         |                          |                          |                          |                          |                          |                          |                                |                          | 2                              |
| BACK 9  | 10<br>327 YARDS<br>PAR 4 | 11<br>171 YARDS<br>PAR 3 | 12<br>430 YARDS<br>PAR 4 | 13<br>425 YARDS<br>PAR 4 | 14<br>476 YARDS<br>PAR 5 | 15<br>428 YARDS<br>PAR 4 | 16<br>156 YARDS<br>PAR 3       | 17<br>506 YARDS<br>PAR 5 | 18<br>433 YARDS<br>PAR 4       |
|         |                          |                          |                          |                          |                          |                          |                                | V                        | V                              |
|         |                          | V                        |                          | V                        | V                        | 2                        |                                |                          |                                |

Start Match!

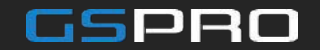

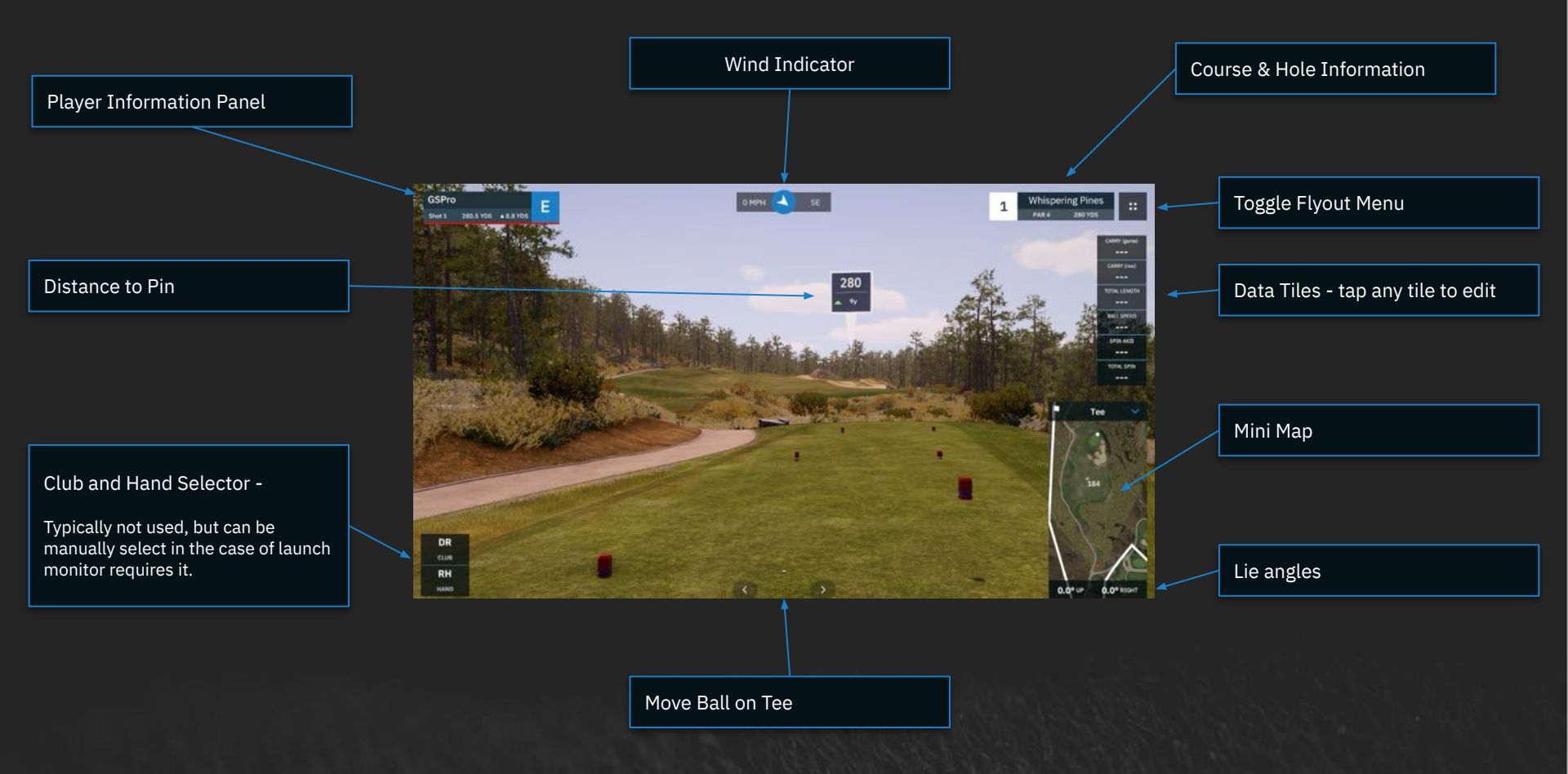

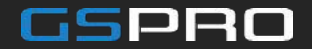

Flyout Menu

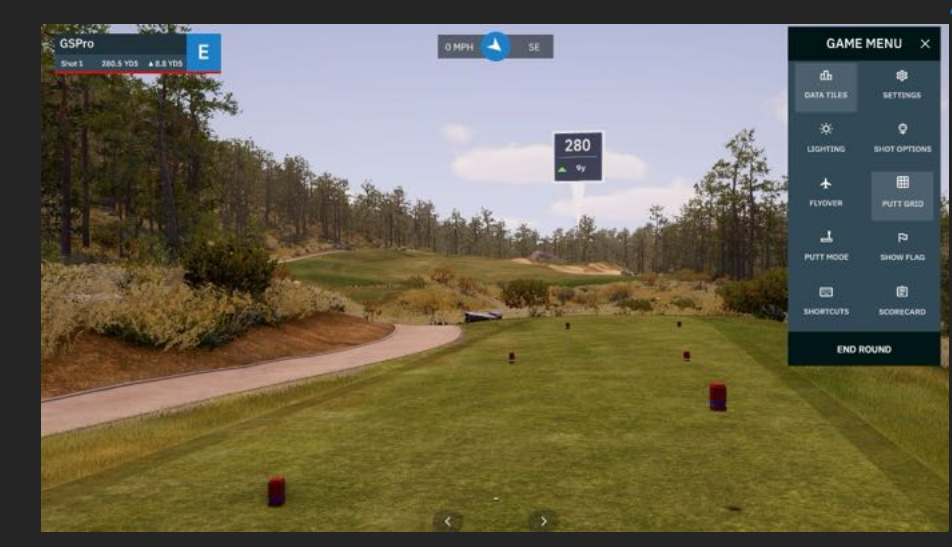

Data Tiles: Hide or show the data tiles Settings: Enter settings area Lighting: Used to adjust lighting and offset Shot Options: Opens options for rehit, mulligan, etc Flyover: Initiates flyover of current hole Putt Grid: Hide or show putting grid Putt Mode: Manually enter putting mode Show Flag: Hide or show the flag stick Shortcuts: Displays graphics with keyboard shortcuts Scorecard: View scorecard

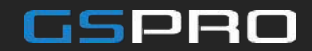

Enable and/or disable desired data tiles.

#### Drag and drop to reorder

| CARRY (game)     | CARRY (raw)        | TOTAL LENGTH        | BALL SPEED        | SPIN AXIS   | TOTAL SPIN        | CARRY (LM)        |
|------------------|--------------------|---------------------|-------------------|-------------|-------------------|-------------------|
| Imperial         | Imperial           | Imperial            | Brigerial         | Ingerial    | Droperial         |                   |
| —<br>PEAK HEIGHT | —<br>OFFLINE (raw) | —<br>OFFLINE (game) | DESCENT ANGLE     | VLA =       | HLA =             | SIDE SPIN         |
|                  |                    |                     |                   |             |                   |                   |
| BACK SPIN        | DIST TO PIN        |                     | CLUB PATH         | CLUB AoA    | CLUB FaceToTarget | CLUB FaceToPath   |
|                  |                    | ۵                   |                   |             |                   | ¢                 |
| CLUB Lie         | CLUB Loft          | CLUB Dyn Loft       | CLUB Closure Rate | CLUB FACE H | CLUB FACE V       | =<br>SMASH FACTOR |
|                  |                    |                     |                   |             |                   |                   |

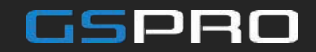

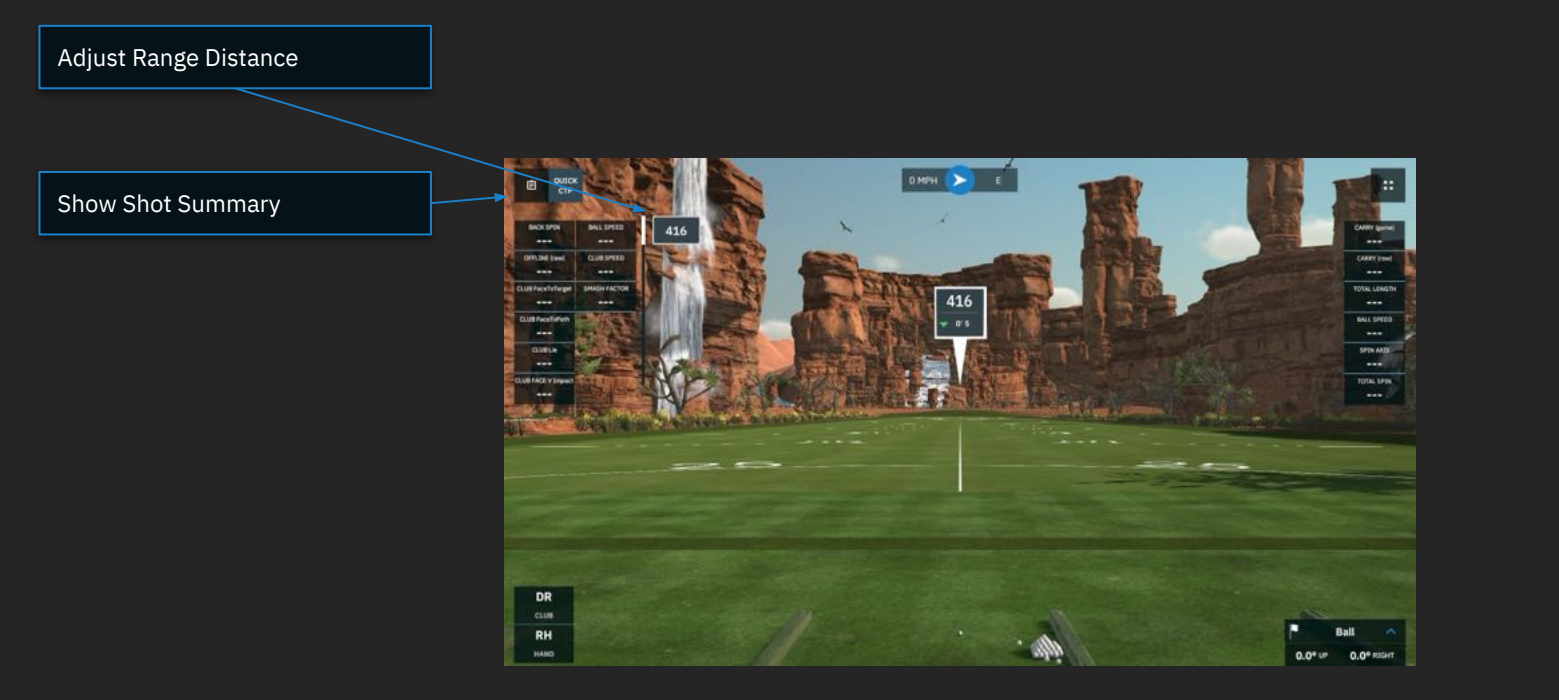

Driving Range - Unique Features

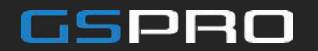

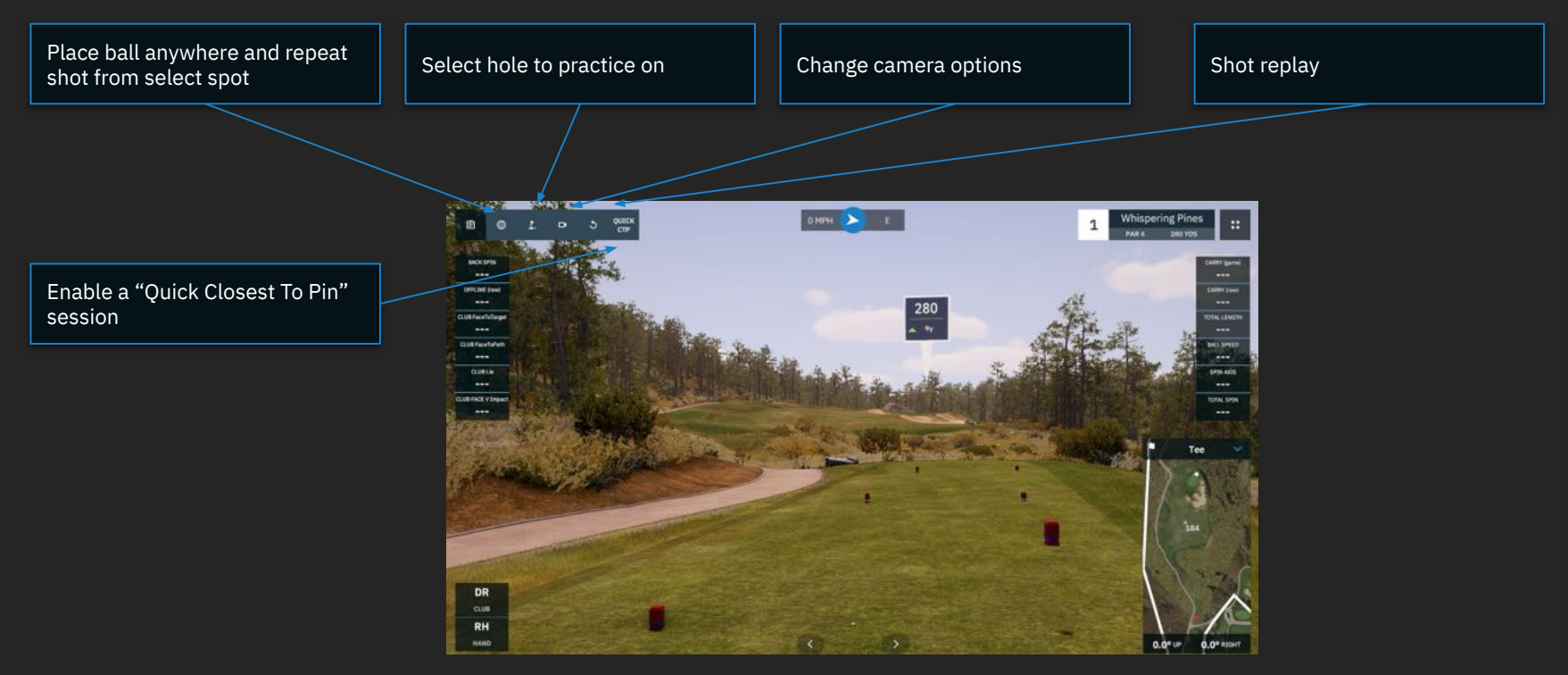

On-Course Practice: Unique Features

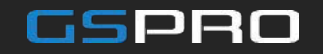

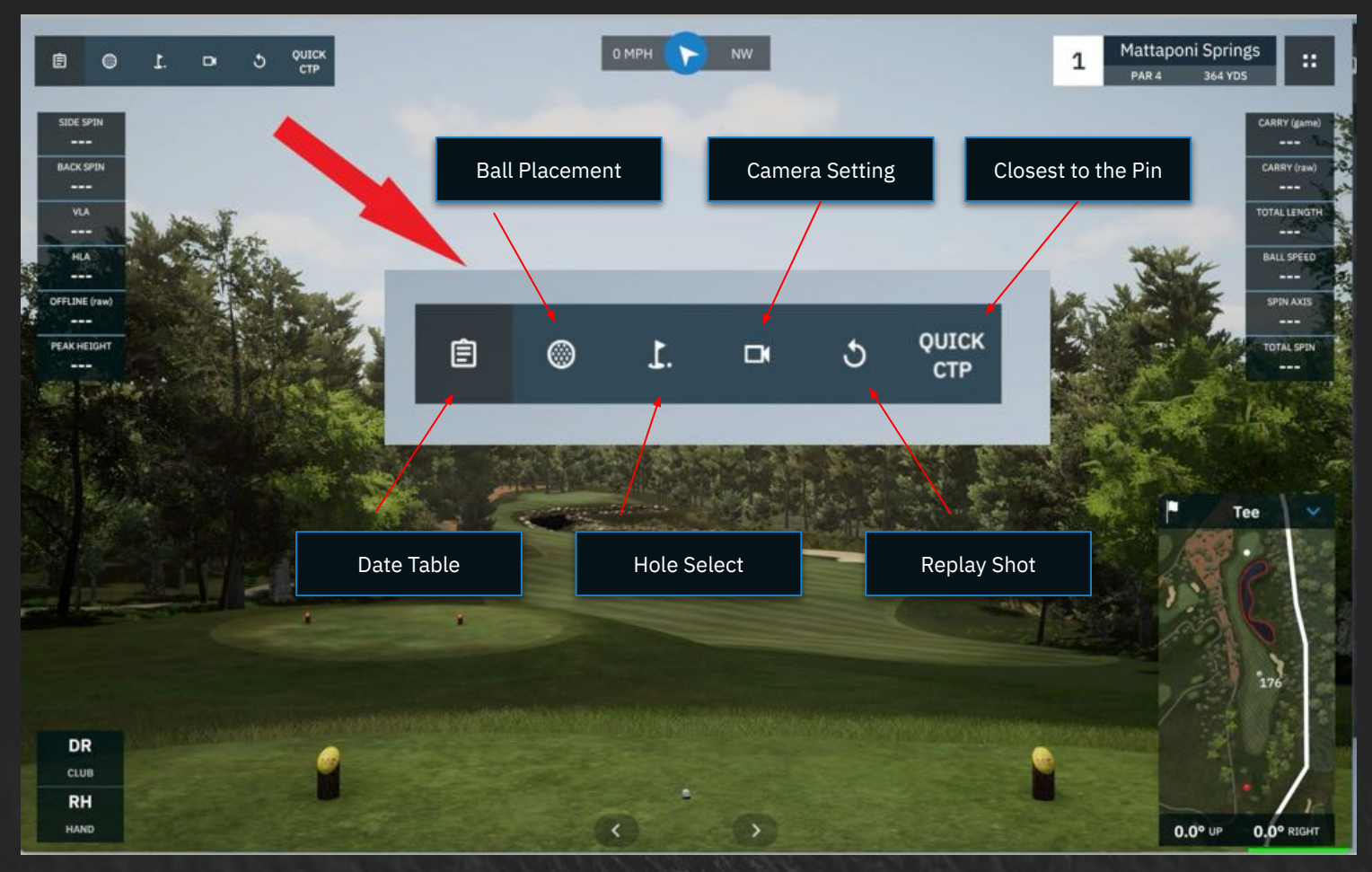

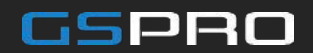

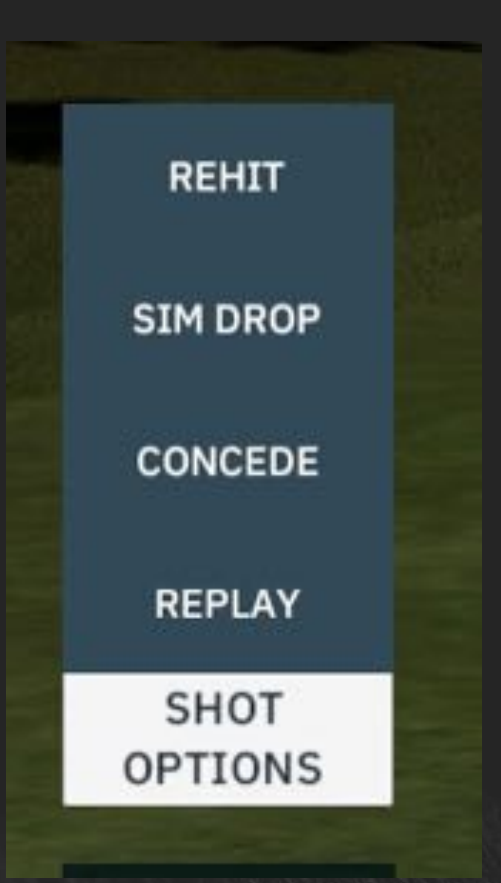

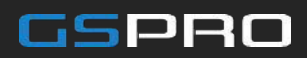

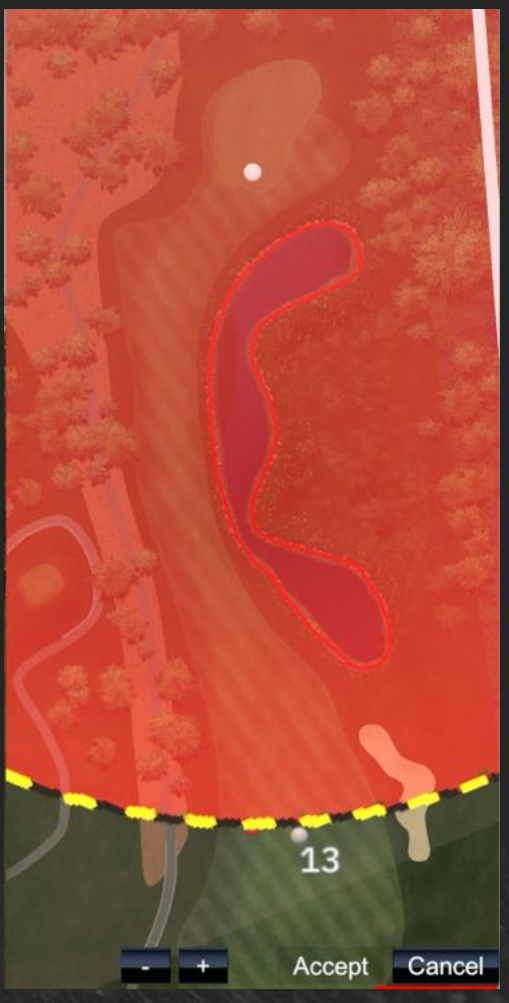

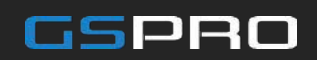

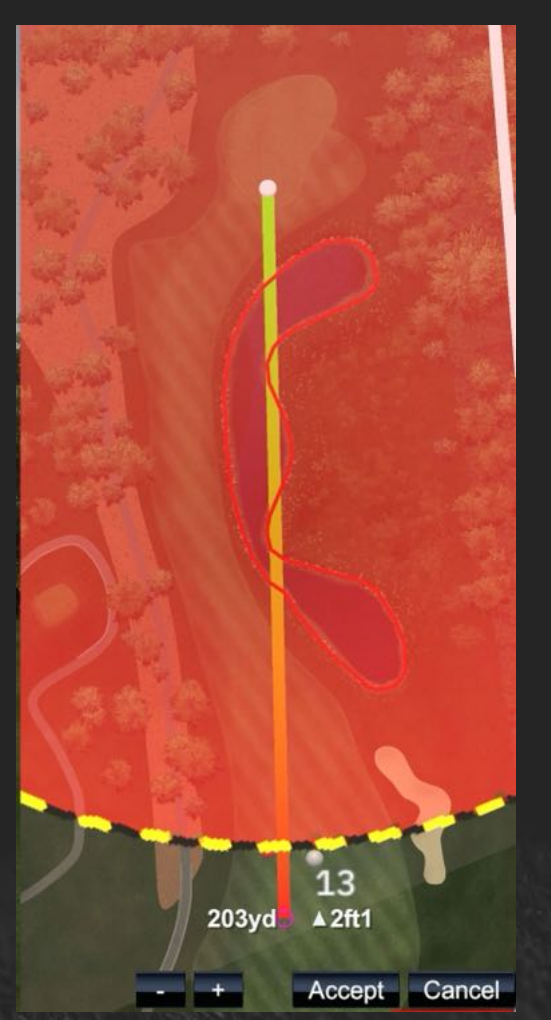

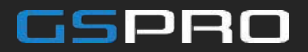

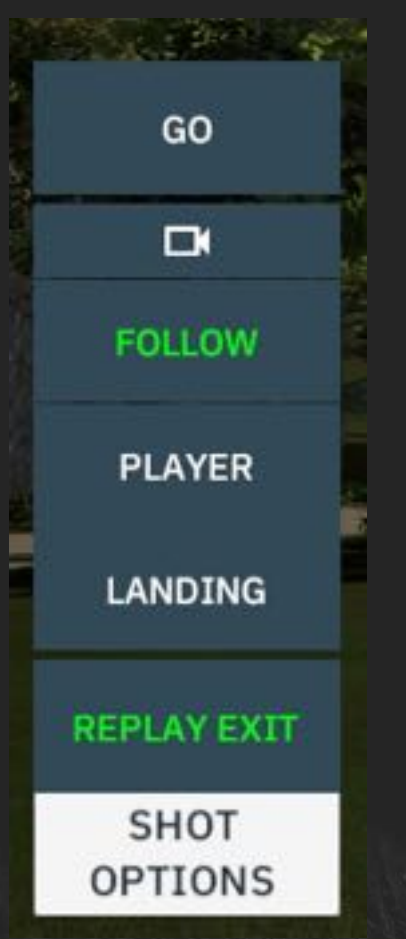

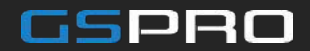

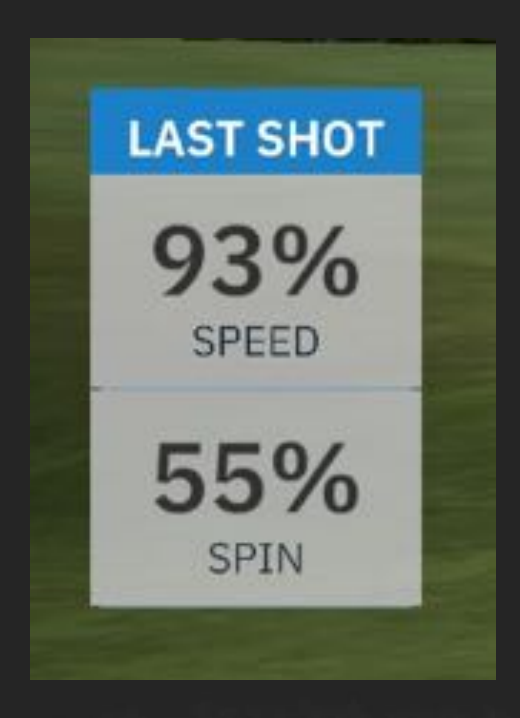